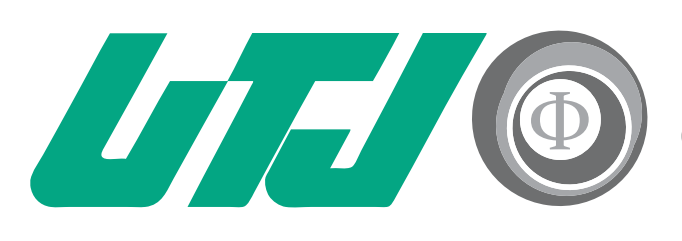

Universidad Tecnológica de Jalisco Innovación y Excelencia

# Guía de Google Classroom para el alumno.

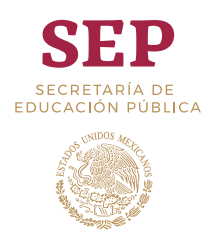

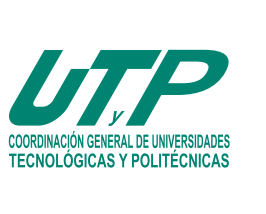

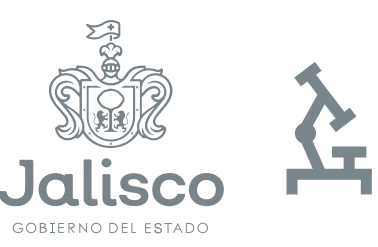

Innovación, Ciencia y Tecnología

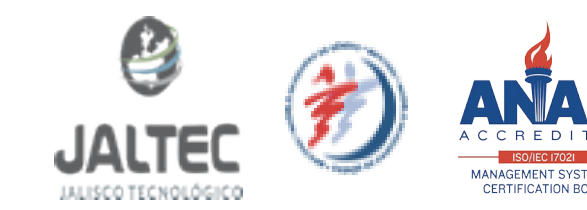

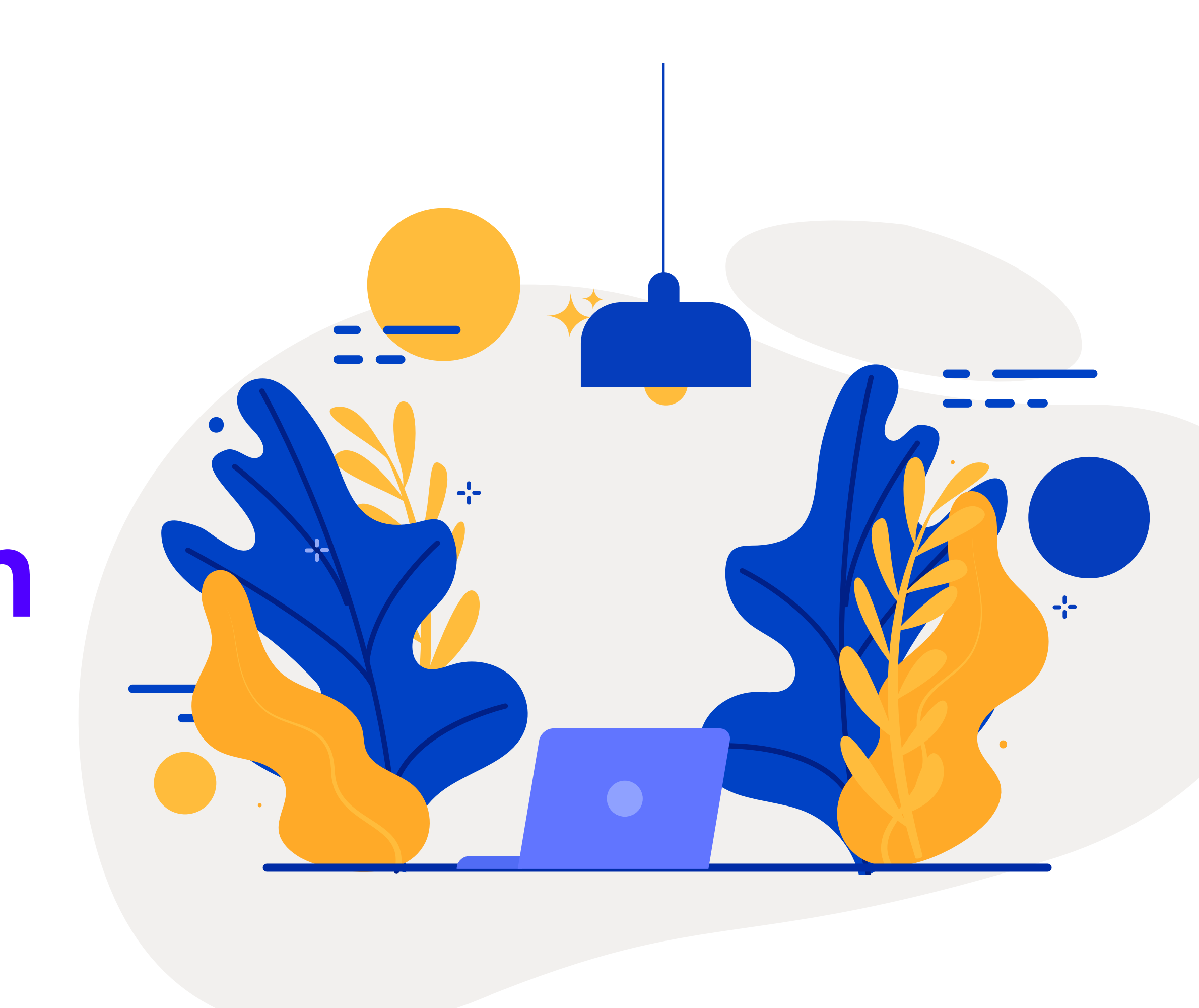

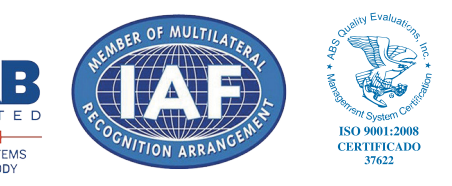

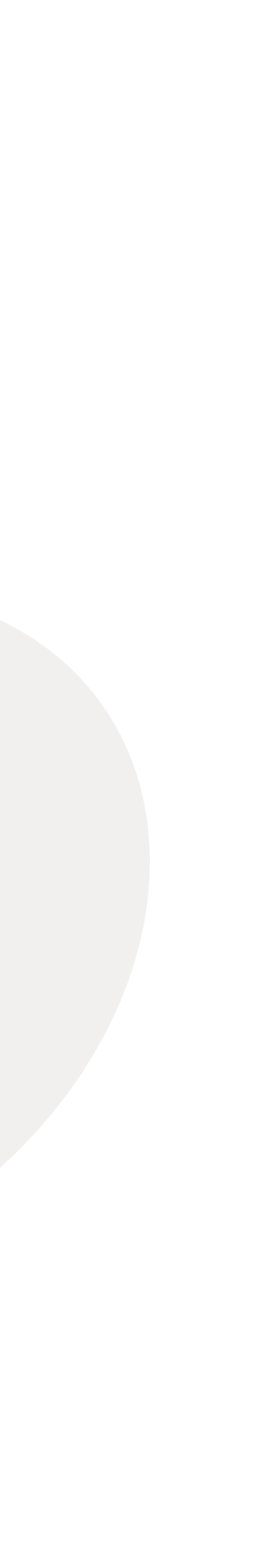

# Google Classroom Cómo iniciar tus cursos

classroom.google.com **1.-** Ve a

2.- Inicia sesión con tu correo institucional UTJ. (el cuál se envió previamente a tu número celular por mensaje sms)

3.- Da clic en el símbolo de "+" e Inscribete a tu clase con el **código** que se enviará a tu correo institucional.

4.- De está manera serás parte de la clase.

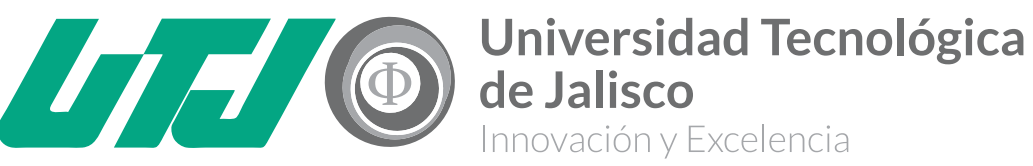

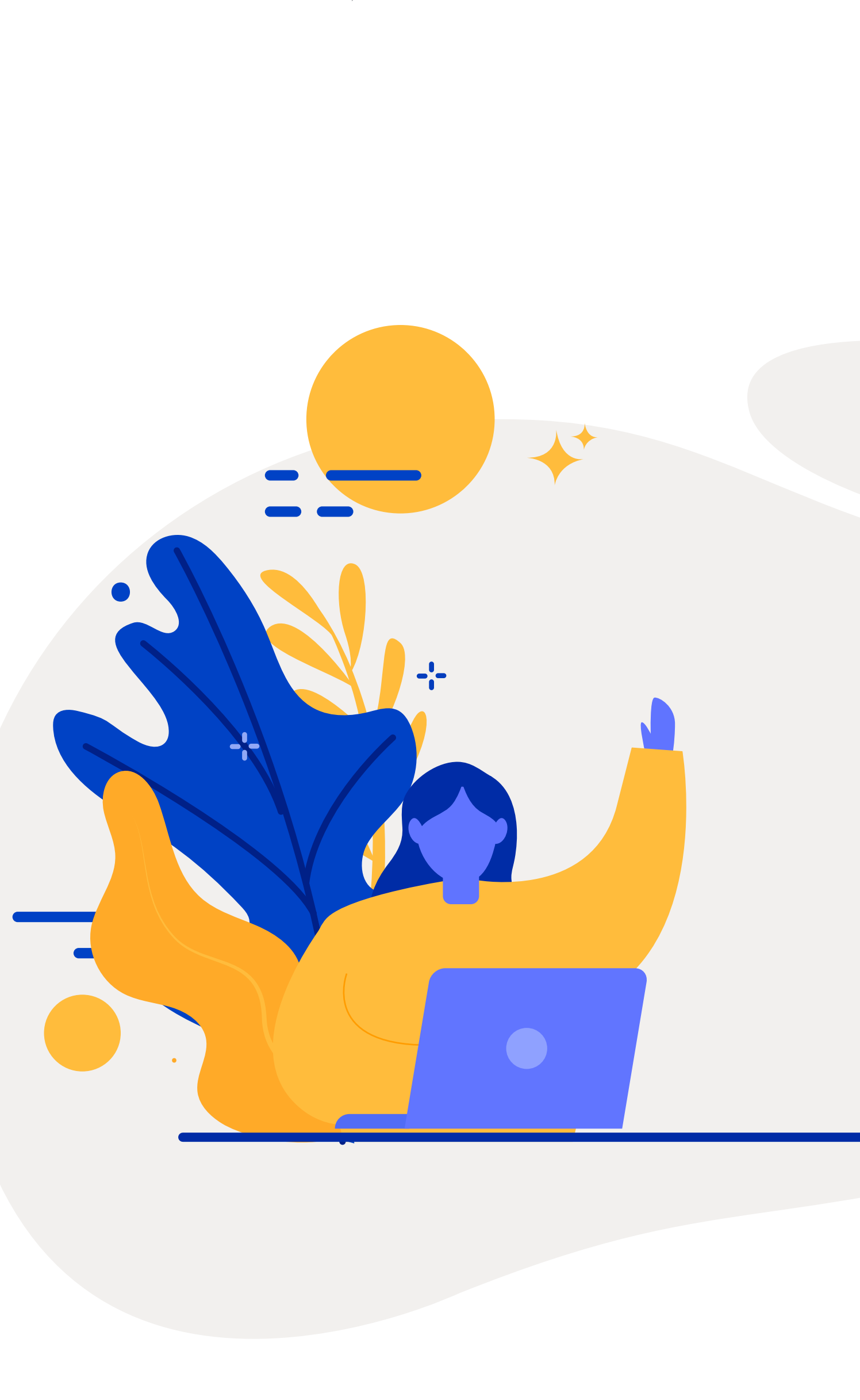

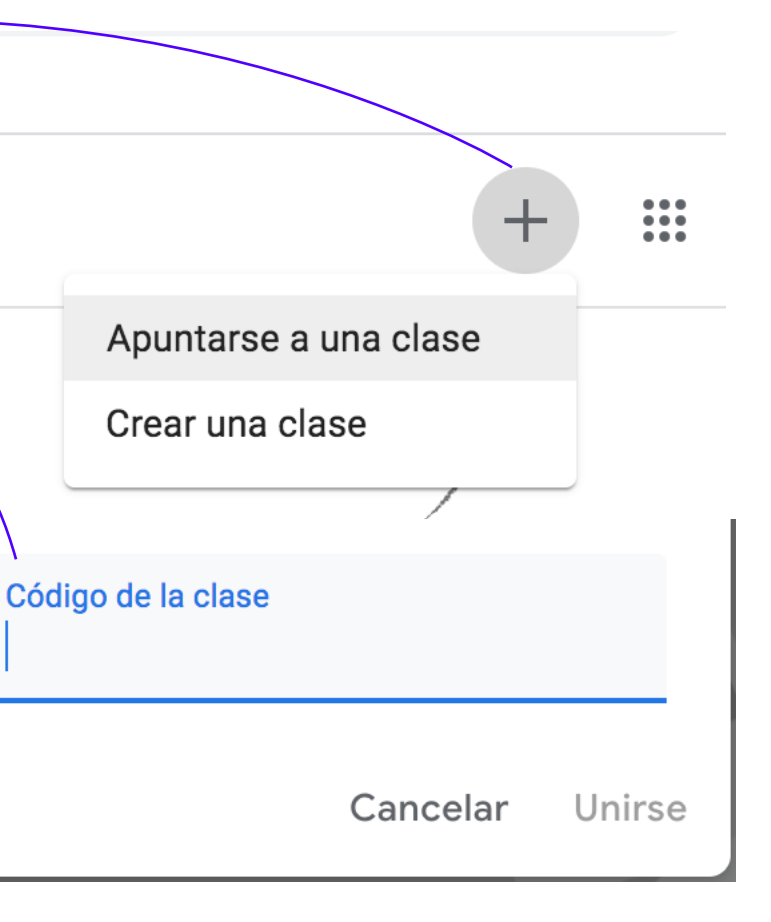

# Google Classroom

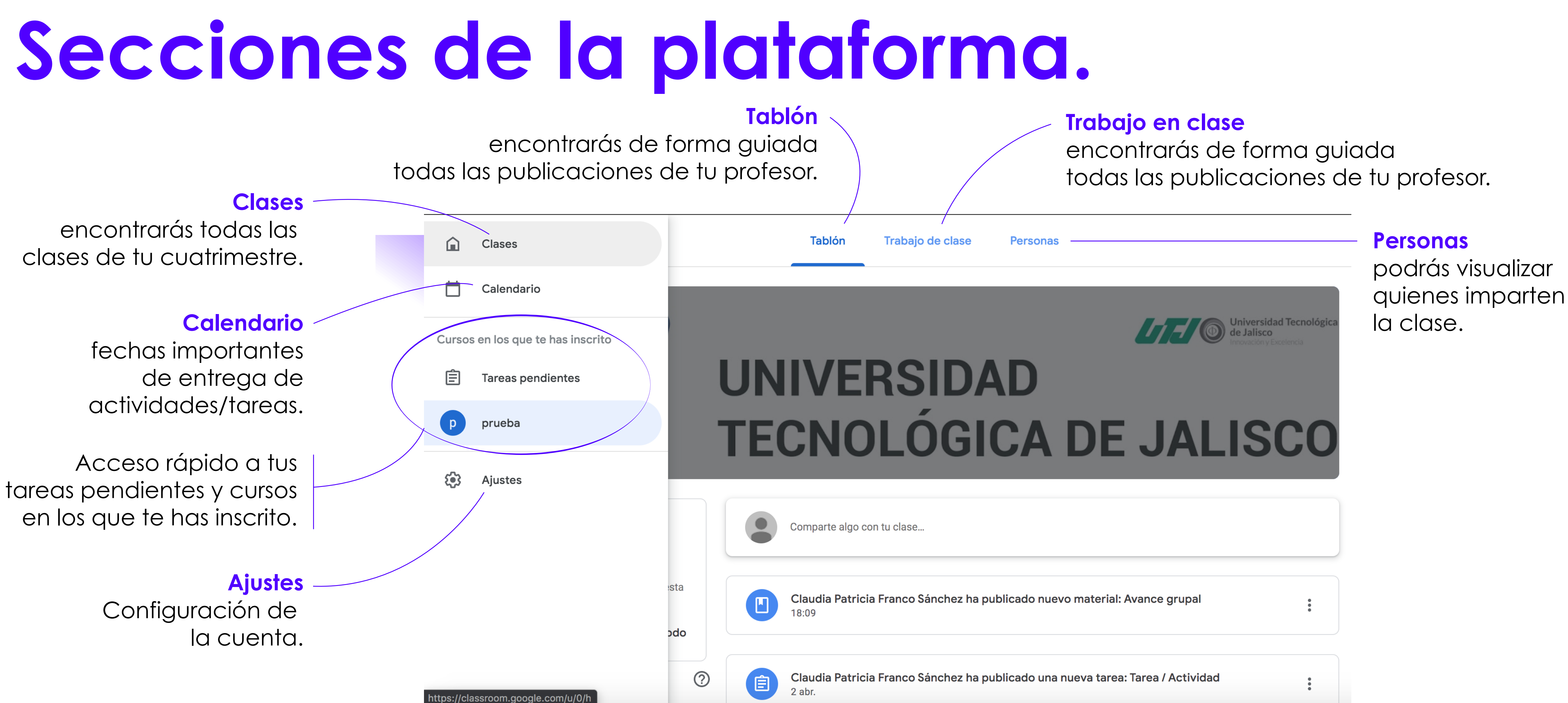

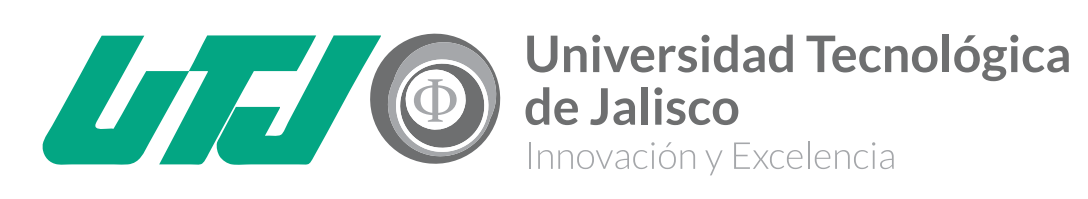

### Tipos de publicaciones de tu clase.

Podrás visualizar un resumen por tema, de la teoría y las tareas que tendrás que realizar que complementan la clase.

|                                                                                                    | Tablón Trabajo de clase    | Personas                             |             |
|----------------------------------------------------------------------------------------------------|----------------------------|--------------------------------------|-------------|
| <b>Material</b><br>Recursos que comparte<br>tu profesor de diversos tipos<br>(PDF, Docs, Ppt, videos, etc.). | 🔎 Ver tu trabajo           | 🗖 Google Calendar 📘 Carpeta de Drive | de la clase |
|                                                                                                    | Introducción y conten      | ido del curso                        | :           |
|                                                                                                    | Avance grupal              | Publicado el 1                       | 8:09        |
| Tareas                                                                                                    |                            |                                      |             |
| Contaran con fechas                                                                                          | UNIDAD 1                   |                                      | :           |
| subir un documento o crearlo.                                                                                | Secuencia de aprendizaje 1 | Última modificación: 1               | 8:02        |
|                                                                                                    | Tarea / Actividad          | Sin fecha de ent                     | rega        |
| <b>Evaluación</b>                                                                                            | Evaluación                 | Sin fecha de ent                     | rega        |

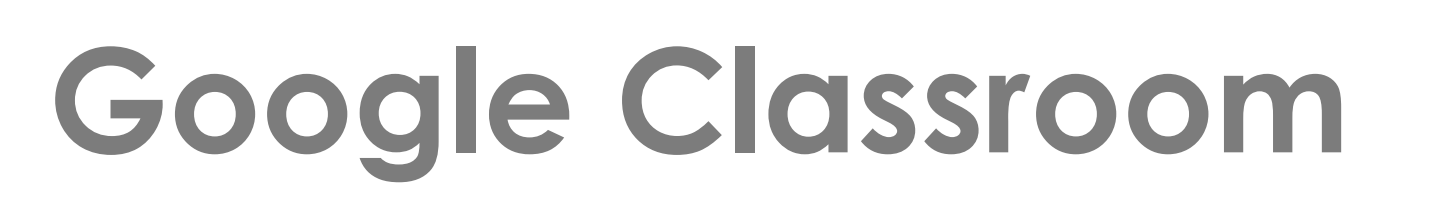

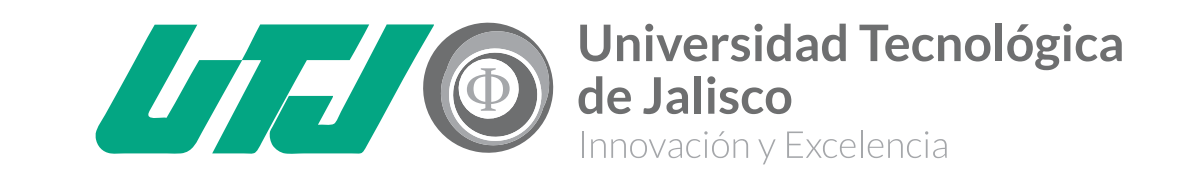

Evaluación de conocimientos Evaluación de la Unidad ya completada.

## ¿Cómo completar tus tareas y actividades?

Será el material que se enviará a tu profesor, a veces tendrán fecha de entrega y se mostrarán los puntos de valor de la tarea.

| ≡ prueba                                                                              |                           |                                               |
|---------------------------------------------------------------------------------------|---------------------------|-----------------------------------------------|
| <ul> <li>Tarea / Actividad</li> <li>Claudia Patricia Franco Sánchez 2 abr.</li> </ul> | 100 puntos                | Tu trabajo Tarea asignada<br>+ Añadir o crear |
| Comentarios de la clase<br>Añadir un comentario de clase                              |                           | Marcar como tarea<br>completada               |
|                                                                                       | Tu trabajo Tarea asignada | Comentarios privados Añade un comentario priv |

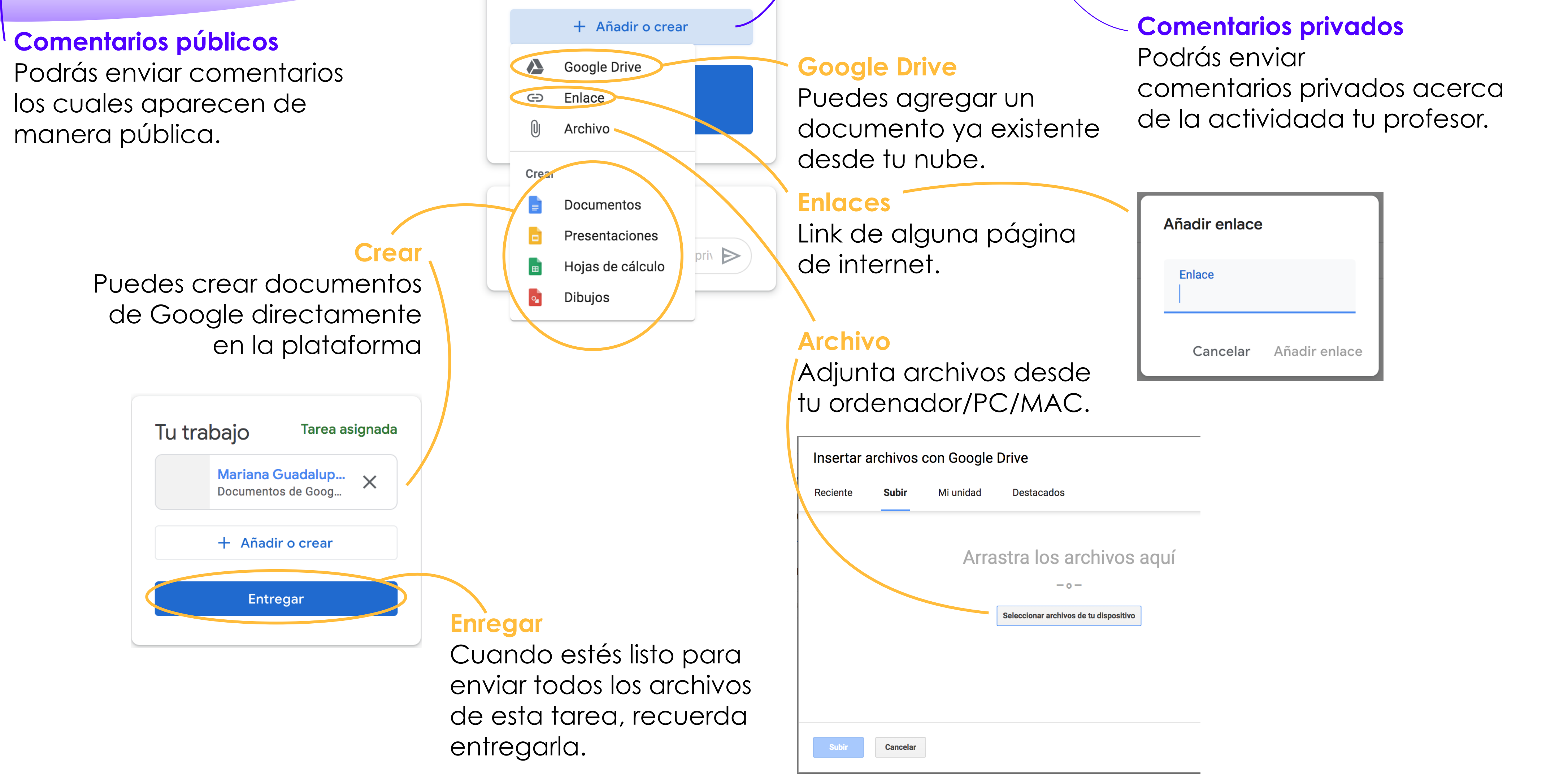

### Google Classroom

# GICCCS Universidad Tecnológica Universidad Tecnológica Innovación y Excelencia

Para cualquier duda y/o aclaración comunícate

al correo tecnologiaeducativa@utj.edu.mx

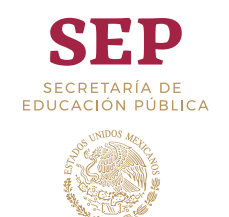

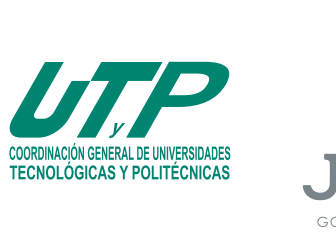

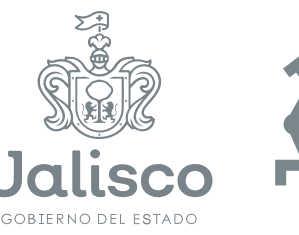

Jinnovación, Ciencia y Tecnología

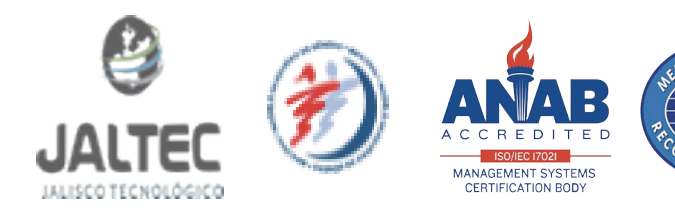

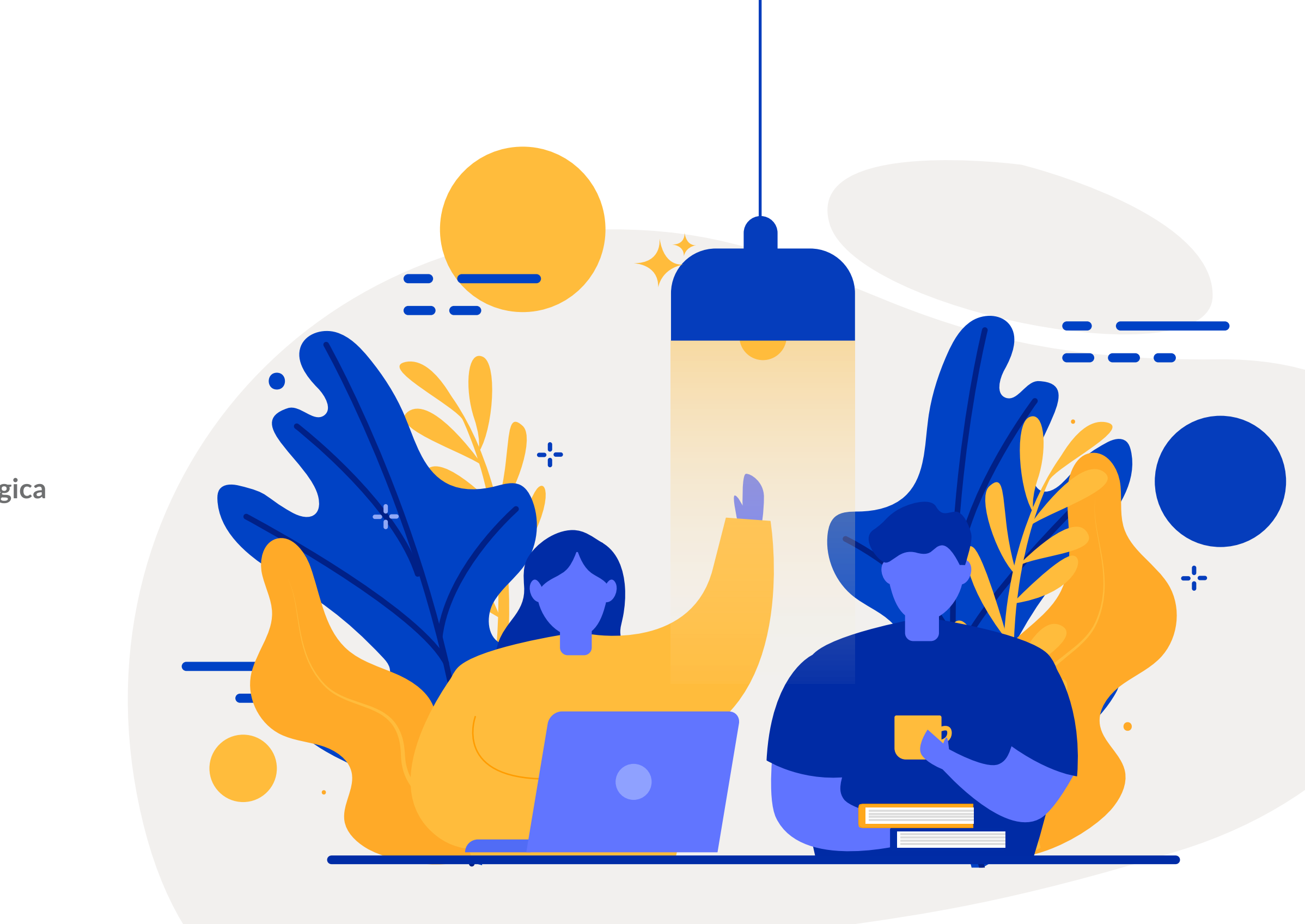

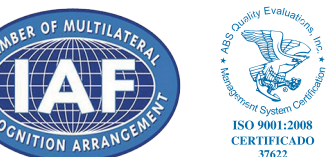

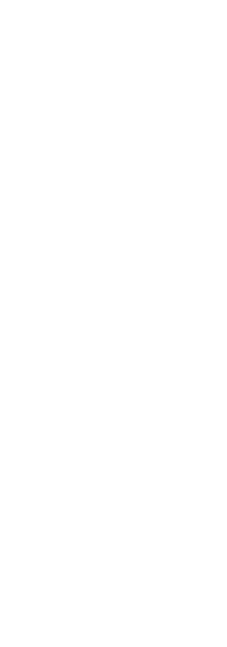